## **Apple iPhone**

NB\* For First year students only, when you connect to Eduroam you will have connection with restricted capacity until the end of March 2023 and then disconnected if you do not opt in.

If you do opt in, you will have full access to university services.

To register a windows device to access our Wi-Fi: Eduroam, complete the following steps:

## Step-by-step guide

- 1. After completing RegisterMe! click on Instructions for using the CAT that pertains to your device or enter link https://cat.eduroam.org/? idp=2472&profile=4284
- 2. Click the Apple device button.
- 3. Allow the **Config file** to be downloaded
- 4. Go to Settings
- 5. General
- 6. VPN & Device management
- 7. Install the selected profile.
- 8. Next on Consent
- 9. Install on the next page.
- 10. Enter login details: full university email e.g username@sun.ac.za
- 11. Enter password.
- 12. Profile should now be installed.
- 13. Go to your wifi setting and select blue "i" next to Eduroam
- 14. Click Join network
- 15. Click OK
- 16. Once credentials are verified and authenticated status message will be: Connected

## **Related articles**

- Safecom Printer setup for Windows
- SafeCom printing for Ubuntu
- SafeCom Printer setup for MacOS Sonoma
- How to reset your password
- ICT Charges (ICT Student services)